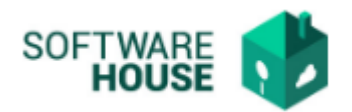

## CONSULTA CERTIFICACIONES LABORALES

Se realizó la implementación de la consulta de los certificados laborales generales por el módulo de nómina, indico procedimiento de ingreso:

1. Ruta:

Módulo de Nómina  $\rightarrow$  Menú $\rightarrow$  Informes $\rightarrow$  Consulta certificaciones por funcionario

• El sistema le mostrara la siguiente pantalla en la cual puede evidenciar los siguientes filtros:

| Cons | ulta Certificac                                                                   | iones por Fun | cionario 🛞  |                                |                         |                                             |                                                |          |    |
|------|-----------------------------------------------------------------------------------|---------------|-------------|--------------------------------|-------------------------|---------------------------------------------|------------------------------------------------|----------|----|
|      |                                                                                   |               | Consult     | a Certificaciones por Funciona | rio                     |                                             |                                                |          |    |
|      | Fitro<br>Fecha Inicial Recepción : Ene V 1 V 2017 V III<br>Certificados Laborates |               |             |                                | Fecha Fina<br>Tipo de l | Fecha Final Recepción : Dic 🔍 15 🔍 2017 💟 📖 |                                                |          |    |
|      |                                                                                   |               |             | Consecutivo :                  | 🔍 Filtrar 🚺 🚺 PC        | Funcio                                      | nario :                                        |          |    |
|      |                                                                                   |               |             |                                | Certificados Firma      | udos                                        |                                                |          |    |
|      | Tipo Certif.                                                                      | Consecutivo   | o Documento | Nombre                         | Fecha                   | Estado                                      | Adjunto Observaciones                          | Descarga |    |
| 1    | CG                                                                                | 1             | 36695470    | MARIA ISABEL PINEDO ALEAN      | 08/23/2017              | ~                                           | Certificacion CG-1 Funcic Prueba Certificacion |          |    |
| 2    | CG                                                                                | 2             | 79530904    | FREDDY MAURICE CORTES ZEA      | 09/01/2017              | $\checkmark$                                | Certificacion CG-2 Funcit                      |          | U. |
| 3    | CG                                                                                | 3             | 79530904    | FREDDY MAURICE CORTES ZEA      | 09/01/2017              |                                             | Certificacion CG-3 Funcix                      |          |    |
| 4    | CG                                                                                | 4             | 79530904    | FREDDY MAURICE CORTES ZEA      | 09/18/2017              | ~                                           | Certificacion CG-4 Funcic                      |          |    |
| 5    | CG                                                                                | 5             | 79530904    | FREDDY MAURICE CORTES ZEA      | 09/18/2017              | ~                                           | Certificacion CG-5 Funcic                      |          |    |
| 6    | CG                                                                                | 6             | 36695470    | MARIA ISABEL PINEDO ALEAN      | 09/18/2017              | ~                                           | Certificacion CG-6 Funcic ssss                 |          |    |
| 7    | CG                                                                                | 7             | 36695470    | MARIA ISABEL PINEDO ALEAN      | 09/18/2017              | ~                                           | Certificacion CG-7 Funck                       |          |    |
| 8    | CG                                                                                | 8             | 79530904    | FREDDY MAURICE CORTES ZEA      | 09/18/2017              | ~                                           | Certificacion CG-8 Funck                       |          |    |
| 9    | CG                                                                                | 9             | 79530904    | FREDDY MAURICE CORTES ZEA      | 09/18/2017              | ~                                           | Certificacion CG-9 Funcio                      |          | -  |
| 10   | CG                                                                                | 10            | 79530904    | FREDDY MAURICE CORTES ZEA      | 09/18/2017              | $\checkmark$                                | Certificacion CG-10 Func                       |          | 2  |

**Fecha Inicial Recepción:** Seleccione desde cuando desea realizar su consulta. (Campo obligatorio)

**Fecha Final recepción:** Seleccione desde cuando desea realizar su consulta. (Campo obligatorio)

**Certi.Estado Funcionario**: En este campo el sistema le permitirá ver dos opciones. (Campo obligatorio)

- Certificados Laborales.
- Certificados Retirados.

**NOTA:** Debe Seleccionar Certificados Laborales.

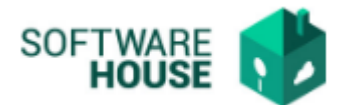

**Tipo de Certif. Laboral:** El sistema le permitirá seleccionar diferentes tipos de Certificados, seleccione CG\_Certificado General.

| rionjo | becompoint                          |
|--------|-------------------------------------|
| CCP    | Certificado con Prestaciones        |
| CF     | Certificado de Funciones            |
| CG     | Certificado General                 |
| CGF    | Certificado General de Funciones    |
| CGSV   | Certificado General sin Vinculación |
| CSP    | Certificado sin Prestaciones        |

Consecutivo: Número que asigna el sistema a los certificados (Campo opcional)

**Funcionario:** Debe digitar No de documento correspondiente de la persona que desee consultar. (Campo opcional)

 Luego de digitar y seleccionar el funcionario correspondiente seleccione el botón Filtrar para que el sistema empiece la búsqueda.

|                                                                                               | TIMERIA                    |
|-----------------------------------------------------------------------------------------------|----------------------------|
| Menu V                                                                                        | Periodo: MENSUAL 12 - 2017 |
| Consulta Certificaciones por Funcionario 😪                                                    | Salir                      |
| Consulta Certificaciones por Funcionario                                                      |                            |
| - Filtro                                                                                      |                            |
| Fecha Inicial Recepción : Ene 🔽 1 🔽 2017 🔽 📖 Fecha Final Recepción : Dic 🔽 15 🔽 2017          |                            |
| Certif. Estado Funcionario : Certificados Laborales 🔽 Tipo de Certif. Laboral :               |                            |
| Consecutivo : Funcionario : 52267321 - SILVANA BEATRIZ F                                      | HABIB DAZA                 |
| C Filtrar DF Excel                                                                            |                            |
| Certificados Firmados                                                                         |                            |
| Tipo Certif. Consecutivo Documento Nombre Fecha Estado Adjunto                                | Observaciones Descargar    |
| 1 CG 33 52267321 SILVANA BEATRIZ HABIB DAZA 11/10/2017 🗹 Certificacion CG-33 Funcionario 522/ | Prueba 🗖                   |
|                                                                                               |                            |
|                                                                                               |                            |
|                                                                                               |                            |
|                                                                                               |                            |
|                                                                                               |                            |

\*El sistema le arrojara la información solicitada.

**3.** Seleccione el botón PDF que se encuentra en al frente de la información de cada Funcionario y visualice la certificación laboral general firmada.

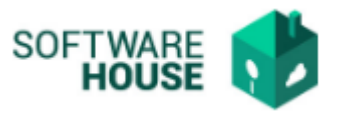

| Consulta Certificaciones por Funcionario   Filo Image: Status Status Stat                            | Consulta Certificaciones por Funcionario 🛞                                                                                                    |              |             |           |                            |                  |              |                                                    |                             |            |
|----------------------------------------------------------------------------------------------------|----------------------------------------------------------------------------------------------------|--------------|-------------|-----------|----------------------------|------------------|--------------|----------------------------------------------------|-----------------------------|------------|
| FRID   Fecha Inicial Recepción: DC 1 2017 Fecha Inicial Recepción: DC 21 2017 Figure Fecha Inicial Recepción: DC 21 2017 Figure Fecha Inicial Recepción: DC 21 2017 Figure Figure | Consulta Certificaciones por Funcionario                                                                                                    |              |             |           |                            |                  |              |                                                    |                             |            |
| Certificados Firmados   Tipo Certif. Consecutivo Documento Nombre Fecha Estado Adjunto Observaciones   1 CG 39 43813305 ALEXANDRA RIVERA GUERRERO 12/04/2017 Certificacion CG-39 Funcionario 438 PARA SOLCITAR RRESTAMO DE VIVENDA Image: Certificacion CG-40 Funcionario 438 PARA SOLCITAR RRESTAMO DE VIVENDA Image: Certificacion CG-40 Funcionario 438 PARA SOLCITAR RRESTAMO DE VIVENDA Image: Certificacion CG-40 Funcionario 438 PARA SOLCITAR RRESTAMO DE VIVENDA Image: Certificacion CG-41 Funcionario 435 DLIGENCIA DE TESTMOND ANTE AUTORDAD Image: Certificacion CG-41 Funcionario 455 DLIGENCIA DE TESTMOND ANTE AUTORDAD Image: Certificacion CG-42 Funcionario 366 Prueba de certificado Image: Certificacion CG-43 Funcionario 366 Prueba de certificado Image: Certificacion CG-43 Funcionario 366 Prueba de certificado Image: Certificacion CG-43 Funcionario 366 Prueba de certificado Image: Certificacion CG-43 Funcionario 366 Prueba de certificado Image: Certificacion CG-44 Funcionario 366 Prueba de certificado Image: Certificacion CG-44 Funcionario 366 Prueba de certificado Image: Certificacion CG-44 Funcionario 765 Image: Certificacion CG-44 Funcionario 765 Image: Certificacion CG-44 Funcionario 765 Image: Certificacion CG-46 Funcionario 765 Image: Certificacion CG-46 Funcionario 765 Image: Certificacion CG-46 Funcionario 765 Image: Certificacion CG-46 Funcionario 765 Image: Certificacion CG-46 Funcionario 765 Image: Certifi                                                                                                    | Fitro Fecha Inicial Recepción : Dic V 1 V 2017 V III Fecha Final Recepción : Dic V 21 V 2017 V III   Certif. Estado Funcionario : Certificados Laborales V Tpo de Certif. Laboral : V V   Consecutivo : Filtrar PDF Excet |              |             |           |                            |                  |              |                                                    |                             |            |
| Tipo Certif.   Consecutivo   Documento   Nombre   Facha   Estado   Adjunto   Observaciones     1   CG   39   43813305   ALEXANDRA RIVERA GUERRERO   12/04/2017   Certificacion CG-39 Funcionario 438 PARA SOLCITAR PRESTAMO DE VIVIENDA   Image: Certificacion CG-40 Funcionario 438 PARA SOLCITAR PRESTAMO DE VIVIENDA   Image: Certificacion CG-40 Funcionario 438 PARA SOLCITAR PRESTAMO DE VIVIENDA   Image: Certificacion CG-40 Funcionario 438 PARA SOLCITAR PRESTAMO DE VIVIENDA   Image: Certificacion CG-41 Funcionario 438 DILGENCIA DE TESTMOND ANTE AUTORDAD   Image: Certificacion CG-41 Funcionario 435 DILGENCIA DE TESTMOND ANTE AUTORDAD   Image: Certificacion CG-41 Funcionario 436 DILGENCIA DE TESTMOND ANTE AUTORDAD   Image: Certificacion CG-41 Funcionario 436 DILGENCIA DE TESTMOND ANTE AUTORDAD   Image: Certificacion CG-41 Funcionario 436 DILGENCIA DE TESTMOND ANTE AUTORDAD   Image: Certificacion CG-41 Funcionario 436 Prueba de certificado   Image: Certificacion CG-43 Funcionario 765   Image: Certificacion CG-44 Funcionario 765   Image: Certificacion CG-44 Funcionario 765   Image: Certificacion CG-46 Funcionario 765   Image: Certificacion CG-46 Funcionario 765   Image: Certificacion CG-46 Funcionario 765   Image: Certificacion CG-46 Funcionario 765   Image: Certificacion CG-46 Funcionario 765   Image: Certificacion CG-46 Funcionario 400   Image: Certificacion CG-46 Funcionario 400   Image: Certificacion CG-46 Funcionario 400   Image: Certificacion CG-46 Funcionario 4                                                                                                    |                                                                                                    |              |             |           | C                          | ertificados Firm | ados         |                                                    |                             |            |
| CG   39   43813395   ALEXANDRA RIVERA GUERRERO   1204/2017   C Certificacion CG-39 Funcionario 438 PARA SOLCITAR RRESTAMO DE VIV/ENDA   21     2   CG   40   13740544   JUAN CARLOS SERRA LAGUADO   12/04/2017   C Certificacion CG-39 Funcionario 438 PARA SOLCITAR RRESTAMO DE VIV/ENDA   D     3   CG   41   43587510   LILLIANA SAZA JARAMILLO   12/14/2017   C Certificacion CG-40 Funcionario 137. PARA SOLCITAR RRESTAMO DE VIV/ENDA   D     4   CG   42   36695470   MARIA ISABEL PINEDO ALEAN   12/14/2017   C Certificacion CG-41 Funcionario 366 Prueba de certificado   D     5   CG   43   79530904   FREDDY MAURICE CORTES ZEA   12/18/2017   C Certificacion CG-41 Funcionario 7965:   D     6   CG   44   79530904   FREDDY MAURICE CORTES ZEA   12/18/2017   C Certificacion CG-41 Funcionario 7965:   D     7   CG   45   79530904   FREDDY MAURICE CORTES ZEA   12/18/2017   C Certificacion CG-45 Funcionario 795:   D     8   CG   44   40022748   ELVRA REYES RODRIGUEZ   12/18/2017   C Certificacion                                                                                                    |                                                                                                    | Tipo Certif. | Consecutivo | Documento | Nombre                     | Fecha            | Estado       | Adjunto 😴 Observacion                              | nes                         | f recorder |
| 22   CG   40   13740544   JUAN CARLOS SERRA LAGUADO   12/04/2017   C Cettificacion CG-40 Funcionario 137. PARA SOLICITAR PRESTAMO DE VI/VENDA   21     33   CG   41   43587710   LILLIANA ISAZA JARAMILLO   12/14/2017   C Cettificacion CG-41 Funcionario 4351 DLIGENCIA DE TESTIMONO ANTE AUTORDAD   21     44   CG   42   36695470   MARIA ISABEL PINEDO ALEAN   12/14/2017   C Cettificacion CG-42 Funcionario 3661 Prueba de cettificado   21     5   CG   43   79530904   FREDOY MAURICE CORTES ZEA   12/18/2017   C Cettificacion CG-43 Funcionario 3661 Prueba de cettificado   21     6   CG   44   79530904   FREDOY MAURICE CORTES ZEA   12/18/2017   C Cettificacion CG-44 Funcionario 795:   21     7   CG   45   79530904   FREDOY MAURICE CORTES ZEA   12/18/2017   C Cettificacion CG-45 Funcionario 795:   21     8   CG   46   40022748   ELVRA REYES RODRIGUEZ   12/18/2017   C Cettificacion CG-45 Funcionario 400: ss   21     8   CG   47   40022748   ELVRA REYES RODRIGUEZ   12/18/2017                                                                                                    | 1                                                                                                    | CG           | 39          | 43813305  | ALEXANDRA RIVERA GUERRERO  | 12/04/2017       |              | Certificacion CG-39 Funcionario 438: PARA SOLICIT  | TAR PRESTAMO DE VIVIENDA    | 🖾 📄        |
| 3   CG   41   43587810   LLLIANA ISAZA JARAMILLO   12/14/2017   Certificación CG-41 Funcionario 4351 DLIGENCIA DE TESTIMONO ANTE AUTORDAD   Image: Content in the initial initial initinitiali initinitial initinitini initial initinini initial initi                                                                  | 2                                                                                                    | CG           | 40          | 13740544  | JUAN CARLOS SIERRA LAGUADO | 12/04/2017       | ~            | Certificacion CG-40 Funcionario 137 PARA SOLICIT   | TAR PRESTAMO DE VIVIENDA    |            |
| 4   CG   42   36695470   MARIA ISABEL PINEDO ALEAN   12/14/2017   Certificacion CG-42 Funcionario 366 Prueba de certificado   III     5   CG   43   79530904   FREDOY MAURICE CORTES ZEA   12/18/2017   Certificacion CG-43 Funcionario 366 Prueba de certificado   III     5   CG   44   79530904   FREDOY MAURICE CORTES ZEA   12/18/2017   Certificacion CG-43 Funcionario 795:   III     6   CG   44   79530904   FREDOY MAURICE CORTES ZEA   12/18/2017   Certificacion CG-44 Funcionario 795:   III     7   CG   45   79530904   FREDOY MAURICE CORTES ZEA   12/18/2017   Certificacion CG-45 Funcionario 795:   III     8   CG   46   40022748   ELVRA REYES RODRIGUEZ   12/18/2017   Certificacion CG-47 Funcionario 400: ss   III     9   CG   47   40022748   ELVRA REYES RODRIGUEZ   12/18/2017   Certificacion CG-47 Funcionario 400: sa   III                                                                                                    | 3                                                                                                    | CG           | 41          | 43587810  | LILLIANA ISAZA JARAMILLO   | 12/14/2017       | $\checkmark$ | Certificacion CG-41 Funcionario 435i DILIGENCIA DE | E TESTIMONIO ANTE AUTORIDAD |            |
| S   CG   43   79530904   FREDDY MAURICE CORTES ZEA   12/18/2017   C Certificación CG-43 Funcionario 795:   III     S   CG   44   79530904   FREDDY MAURICE CORTES ZEA   12/18/2017   C Certificación CG-43 Funcionario 795:   III     7   CG   45   79530904   FREDDY MAURICE CORTES ZEA   12/18/2017   C Certificación CG-44 Funcionario 795:   III     8   CG   46   40022748   ELVRA REYES RODRIGUEZ   12/18/2017   C Certificación CG-47 Funcionario 400: ss   III     9   CG   47   40022748   ELVRA REYES RODRIGUEZ   12/18/2017   C Certificación CG-47 Funcionario 400: sa   III                                                                                                    | 4                                                                                                    | CG           | 42          | 36695470  | MARIA ISABEL PINEDO ALEAN  | 12/14/2017       | <b>V</b>     | Certificacion CG-42 Funcionario 366! Prueba de cer | tificado                    |            |
| 6   CG   44   79530904   FREDDY MAURICE CORTES ZEA   12/18/2017   Certificación CG-44 Funcionario 795:   Z     7   CG   45   79530904   FREDDY MAURICE CORTES ZEA   12/18/2017   Certificación CG-45 Funcionario 795:   Z     8   CG   46   40022748   ELVIRA REYES RODRIGUEZ   12/18/2017   Certificación CG-46 Funcionario 400: ss   Z     9   CG   47   40022748   ELVIRA REYES RODRIGUEZ   12/18/2017   Certificación CG-47 Funcionario 400: ss   Z                                                                                                    | 5                                                                                                    | CG           | 43          | 79530904  | FREDDY MAURICE CORTES ZEA  | 12/18/2017       | ~            | Certificacion CG-43 Funcionario 795:               |                             |            |
| 7   CG   45   79530904   FREDDY MAURICE CORTES ZEA   12/18/2017   Certificación CG-45 Funcionario 795:   Z     8   CG   46   40022748   ELVRA REYES RODRIGUEZ   12/18/2017   Certificación CG-46 Funcionario 400: ss   Z     9   CG   47   40022748   ELVRA REYES RODRIGUEZ   12/18/2017   Certificación CG-47 Funcionario 400: sa   Z                                                                                                    | 6                                                                                                    | CG           | 44          | 79530904  | FREDDY MAURICE CORTES ZEA  | 12/18/2017       | $\checkmark$ | Certificacion CG-44 Funcionario 795:               |                             |            |
| 8   CG   46   40022748   ELVRA REYES RODRIGUEZ   12/18/2017   Certificación CG-46 Funcionario 400: ss   Z     9   CG   47   40022748   ELVRA REYES RODRIGUEZ   12/18/2017   Certificación CG-47 Funcionario 400: as   Z                                                                                                    | 7                                                                                                    | CG           | 45          | 79530904  | FREDDY MAURICE CORTES ZEA  | 12/18/2017       | ~            | Certificacion CG-45 Funcionario 795:               |                             |            |
| 9 CG 47 40022748 ELVRA REYES RODRIGUEZ 12/18/2017 🗹 Certificación CG-47 Funcionario 400: as                                                                                                    | 8                                                                                                    | CG           | 46          | 40022748  | ELVIRA REYES RODRIGUEZ     | 12/18/2017       | <b>V</b>     | Certificacion CG-46 Funcionario 400; ss            |                             |            |
|                                                                                                    | 9                                                                                                    | CG           | 47          | 40022748  | ELVIRA REYES RODRIGUEZ     | 12/18/2017       | ~            | Certificacion CG-47 Funcionario 400; aa            |                             |            |
|                                                                                                    |                                                                                                    |              |             |           |                            | 33(1)()          |              |                                                    |                             |            |